## **Fix Broken Links**

Last Modified on 02/25/2021 1:16 pm CST

At times, after copying course content, you may have broken links in your modules.

To fix broken links:

Click the words [Broken Topic] link.

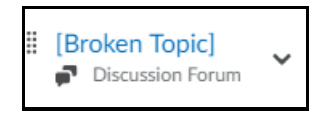

The **Add Activity** pop-up window displays. In this example, since the broken link was an assignment, a list of assignments in the course is displayed. Select an assignment from the list.

| -     | Dropbox Name Q                                                                        |
|-------|---------------------------------------------------------------------------------------|
| Assig | nments                                                                                |
| ß     | dropbox1 Available until Apr 9, 2016 2:37 PM                                          |
| ð     | Paper assignment week 1 Due on Jul 14, 2016 2:36 PM<br>Availability: always available |
| ₿     | Paper assignment week 4 Availability: always available                                |
| ₿     | dropbox 2 Availability: always available                                              |
| ₿     | testbox1 Availability: always available                                               |
| ß     | 999 task Availability: always available                                               |

`-or-

If you wish to make the link for a different course activity, Click the arrow button, and select a new activity type.

| +            | ~ -           | Dropbox Name Q                       |
|--------------|---------------|--------------------------------------|
| ssignments   | Announcements |                                      |
| \rm dropbox  | Assignments   | 2:37 PM                              |
| 🔒 Paper as   | Calendar      | 14, 2016 2:36 PM<br>always available |
| 🖹 Paper as   | Chat          | always available                     |
| .B. dropbox- | Checklist     | e                                    |
| B            | Content       |                                      |
| e testbox.   | Course File   |                                      |
| \rm 999 task | Discussions   |                                      |